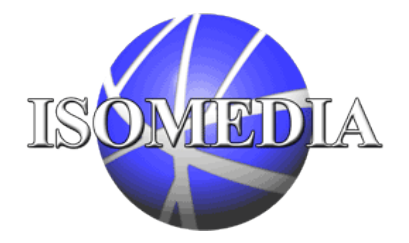

When an Email is processed through ISOMEDIA's SpamCatcher, the message header is tagged with asterisks ("\*") indicating the likelihood that the message is spam. The more asterisks ("\*") the Email header shows, the greater the likelihood it is spam.

## To move these suspected Emails to a spam folder within Microsoft Outlook, use the following directions:

- 1. Open Microsoft Outlook and select "Rules Manager" under "Tools."
- 2. Click the "New" button to create a new rule.

| Rules Wizard                                                | ? ×    |
|-------------------------------------------------------------|--------|
| Apply rules in the following order:                         |        |
|                                                             | New    |
|                                                             | Сору   |
|                                                             | Modify |
|                                                             | Rename |
|                                                             | Delete |
| Move Up Move Down                                           |        |
| Rule description (click on an underlined value to edit it): |        |
|                                                             |        |
|                                                             |        |
|                                                             |        |
|                                                             |        |
|                                                             |        |
| OK Cancel Run Now, Or                                       | ations |

3. Select "Check messages when they arrive." Then, click "Next."

| Rules Wizard |                                                                                                    | ? ×   |
|--------------|----------------------------------------------------------------------------------------------------|-------|
| Rules Wizard | Which type of rule do you want to create?<br>Check messages when they arrive<br>Check messages after sending<br>Move new messages from someone<br>Notify me when important messages arrive<br>Move messages based on content<br>Delete a sequeration | ? ×   |
|              | Flag messages from someone<br>Assign categories to sent messages<br>Rule description (click on an underlined value to edit it)<br>Apply this rule after the message arrives                                                                          | •     |
|              |                                                                                                    |       |
|              | Cancel < Back Next > Finish                                                                                                    | <br>1 |

4. Check > "with <u>specific words</u> in the message header."

| ules Wizard |                                                                                                    | ? ×     |
|-------------|----------------------------------------------------------------------------------------------------|---------|
|             | Which condition(s) do you want to check?  with <u>specific words</u> in the sender's address with <u>specific words</u> in the subject with <u>specific words</u> in the body with <u>specific words</u> in the subject or body with <u>specific words</u> in the message header flagged for <u>action</u> |         |
|             | Rule description (click on an underlined value to ed<br>Apply this rule after the message arrives<br>with <u>specific words</u> in the message header                                                                                                    | it it): |
|             |                                                                                                    |         |

5. Then, click <u>specific words</u>. Type "LEVEL= " with as many asterisks ("\*") as you wish (start with 10 asterisks ("\*") for moderate tolerance, and subtract to add more aggressiveness; 5 asterisks will most likely catch all spam). Then, click "Next." **NOTE: The graphic below is incorrect, there should be a space between the "=" and first "\*" character.** 

| Rules Wizaro | d                                                                                                    | ? × |
|--------------|----------------------------------------------------------------------------------------------------|-----|
| Rules Wizard | Which condition(s) do you want to check?         with specific words in the subject         with specific words in the body         with specific words in the subject or body         with specific words in the message header         flagged for action         marked as importance         Specify a word or phrase to search for in the message         LEVEL=*****         OK       Cancel | ? × |
|              |                                                                                                    |     |
|              |                                                                                                    |     |
| 2            | Cancel < Back Next > Finis                                                                                                    | sh  |

6. Check > "move it to <u>specified</u> folder."

| Rules Wizard | <u>? ×</u>                                                                                                    |
|--------------|----------------------------------------------------------------------------------------------------|
|              | What do you want to do with the message?                                                                                                    |
|              | Rule description (click on an underlined value to edit it):<br>Apply this rule after the message arrives<br>with <u>******</u> in the message header<br>move it to the <u>specified</u> folder |
|              | ancel < Back Next > Finish                                                                                                    |

## 7. Then, click specified folder.

| Rules Wizard                                                                                                    | <u>? x</u>           |
|----------------------------------------------------------------------------------------------------|----------------------|
| What do you want to                                                                                                    | do with the message? |
| Rules Wizard                                                                                                    | <u>?</u> × ▲         |
| Choose a folder:                                                                                                    |                      |
| Personal Folders<br>Calendar<br>Contacts<br>Contacts<br>Deleted Items<br>Drafts<br>Drafts<br>Durnal<br>Votes<br>Outbox<br>Sent Items<br>Sent Items<br>Tasks | OK<br>Cancel<br>New  |
|                                                                                                    |                      |
| Cancel < Back                                                                                                    | Next > Finish        |

8. Click "New," and name the folder "Spam." Then, click "Next."

| Rules Wizł | Create New Folder                                                                                                    | ?×  | <u>? ×</u> |
|------------|----------------------------------------------------------------------------------------------------|-----|------------|
| Rul        | Name:<br>Spam                                                                                                    | _   | × -        |
|            | Folder contains:                                                                                                    | -   |            |
|            | Select where to place the folder:                                                                                                    |     |            |
|            | ■ Wersonal Folders         Calendar         Contacts         Objected Items         Dafts         Inbox         Journal         Notes         Outbox         Sent Items         Nacks |     |            |
| 2          | OK Cano                                                                                                    | :el | Finish     |

9. Check any exceptions you may want. Then, click "Next."

| Rules Wizard |                                                                                                    | ?           |
|--------------|----------------------------------------------------------------------------------------------------|-------------|
|              | Add any exceptions (if necessary):                                                                                                    |             |
|              | Rule description (click on an underlined value to<br>Apply this rule after the message arrives<br>with <u>******</u> in the message header<br>move it to the <u>Spam</u> folder | o edit it): |
|              |                                                                                                    |             |
| 2            | Cancel < Back Next >                                                                                                    | Finish      |

10. You can name the rule. Then, click "Finish."

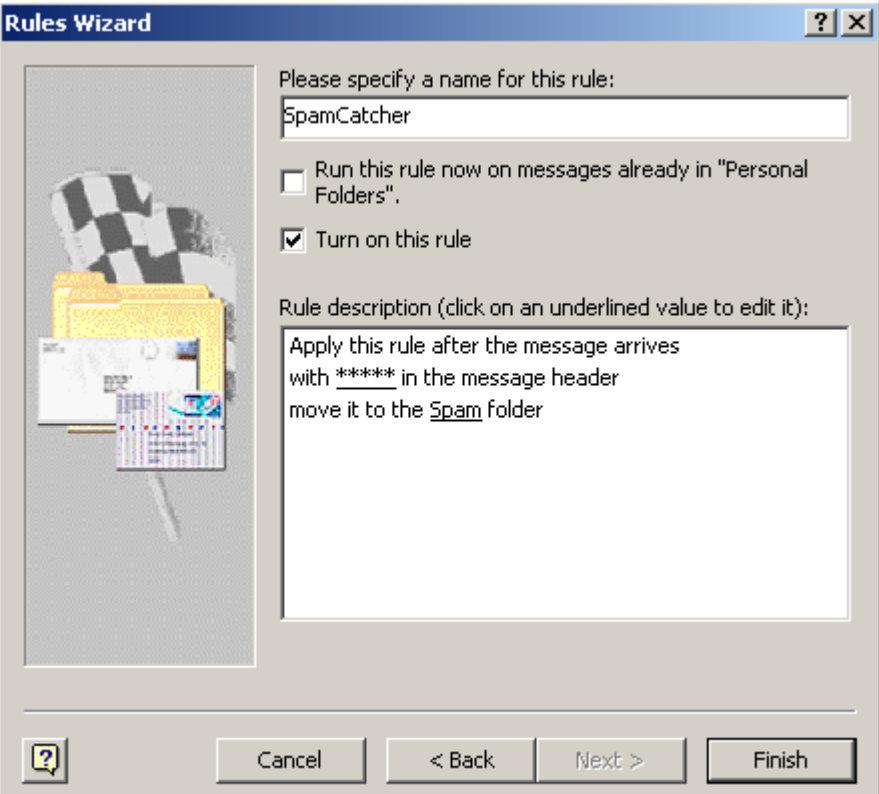

## To setup auto delete on your "spam" folder once you have set it up, use the following directions:

- 1. Right-click on the "spam" folder, and select "Properties."
- 2. Click on the "Auto Archive" tab.

3. Check > "Clean out items older than." Select the time you want to keep the Emails (in case you want to look through and make sure you have lost anything you may have wanted).

4. Check > "Permanently delete old items."

4. Click "Ok."